## Mind 2 AI Maker Kit BIOS Auto Power-On Configuration Guide

1. Restart the Mind 2 Al Maker Kit. When the screen goes dark, press and hold the **Delete** key to enter the BIOS menu.

2. Go to the **Advanced** menu, select **PCH-IO Configuration**, and press **Enter** to access the settings.

| Main Advanced Security Boot                                                                                                    | Aptio Setup – AMI<br>Save & Exit |                                                                                                    |
|----------------------------------------------------------------------------------------------------|----------------------------------|----------------------------------------------------------------------------------------------------|
| <ul> <li>RC ACPI Settings</li> <li>CPU Configuration</li> <li>Power &amp; Performance</li> <li>System Agent (SA) Configuration</li> <li>PCH-ID Configuration</li> <li>USB Configuration</li> <li>Network Stack Configuration</li> <li>NVMe Configuration</li> <li>VTIO</li> </ul> |                                  | <pre>PCH Parameters ++: Select Screen t1: Select Item Enter: Select +/-: Change Opt. F1: General Help F2: Previous Values F3: Optimized Defaults F4: Save &amp; Exit ESC: Exit</pre> |
|                                                                                                    |                                  |                                                                                                    |

3. Find **Auto Power On**, press **Enter**, set it to **Enable**, and press **Enter** again to confirm.

| Advanced                                                            | Aptio Setup — AMI                  |                                                                                                    |  |
|---------------------------------------------------------------------|------------------------------------|----------------------------------------------------------------------------------------------------|--|
| PCH-IO Configuration<br>Wake on WLAN and BT Enable<br>Auto Power On | [Enabled]<br>[Enable]              | Specify what state to go to<br>when power is re-applied after<br>a power failure (G3 state).                                                                          |  |
| · ·                                                                 |                                    | <pre>++: Select Screen 14: Select Item Enter: Select +/-: Change Opt. F1: General Help F2: Previous Values F3: Optimized Defaults F4: Save &amp; Exit ESC: Exit</pre> |  |
| Version 2.22.1295 Copyright (C) 2024 AMI                            |                                    |                                                                                                    |  |
| Advanced                                                            | Aptio Setup — AMI                  |                                                                                                    |  |
| PCH-IO Configuration<br>Wake on WLAN and BT Enable<br>Auto Power On | <b>[Enabled]</b><br>[Disable]      | Specify what state to go to<br>when power is re–applied after<br>a power failure (G3 state).                                                                          |  |
|                                                                     | Auto Power On<br>Enable<br>Disable | ★+: Select Screen<br>11: Select Item<br>Enter: Select<br>+/-: Change Opt.<br>F1: General Help<br>F2: Previous Values<br>F3: Optimized Defaults<br>F4: Save & Exit     |  |

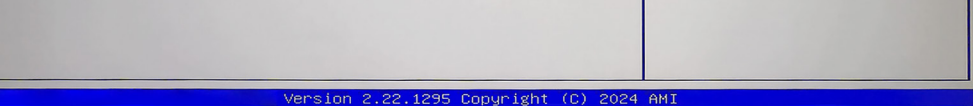

## 4. Press F4 to save changes and exit the BIOS setup.

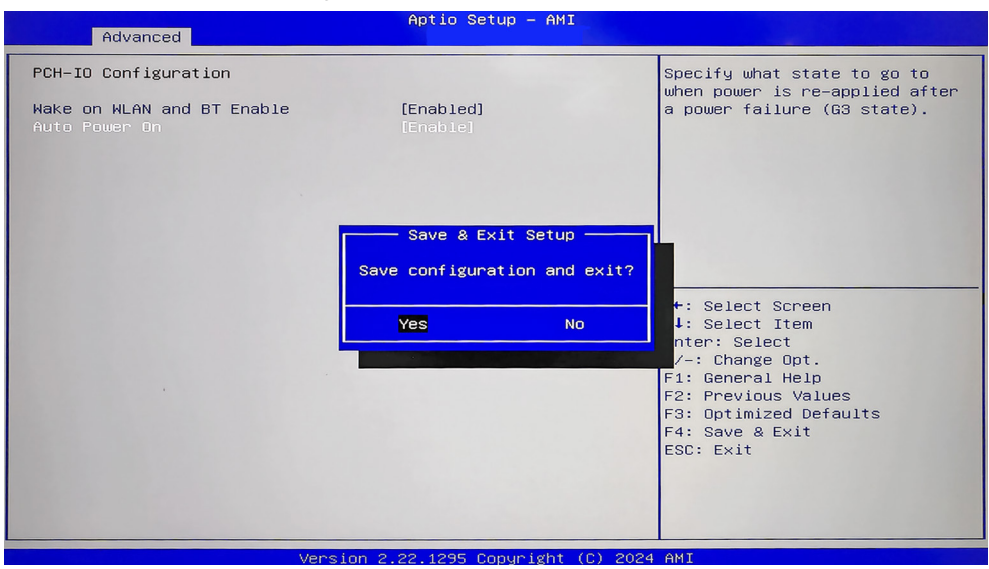

5. Press **Enter** to confirm and finalize the settings.